Cổng giao dịch điện tử - Bảo hiểm xã hội Việt Nam

# Hướng dẫn chỉnh lại định dạng ngôn ngữ máy tính.

Khi sử dụng phần mềm đơn vị chuyển định đạng ngôn ngữ chuẩn "English (United States)" định dạng ngày tháng "MM/dd/yyyy" Trước khi thực hiện thiết lập đơn vị đóng phần mềm

KBHXH sau đó thực hiện.

 Đầu tiên, đơn vị chọn cửa sổ Windown ở góc dưới màn hình (1) và chọn đến mục "Control Panel" (2)

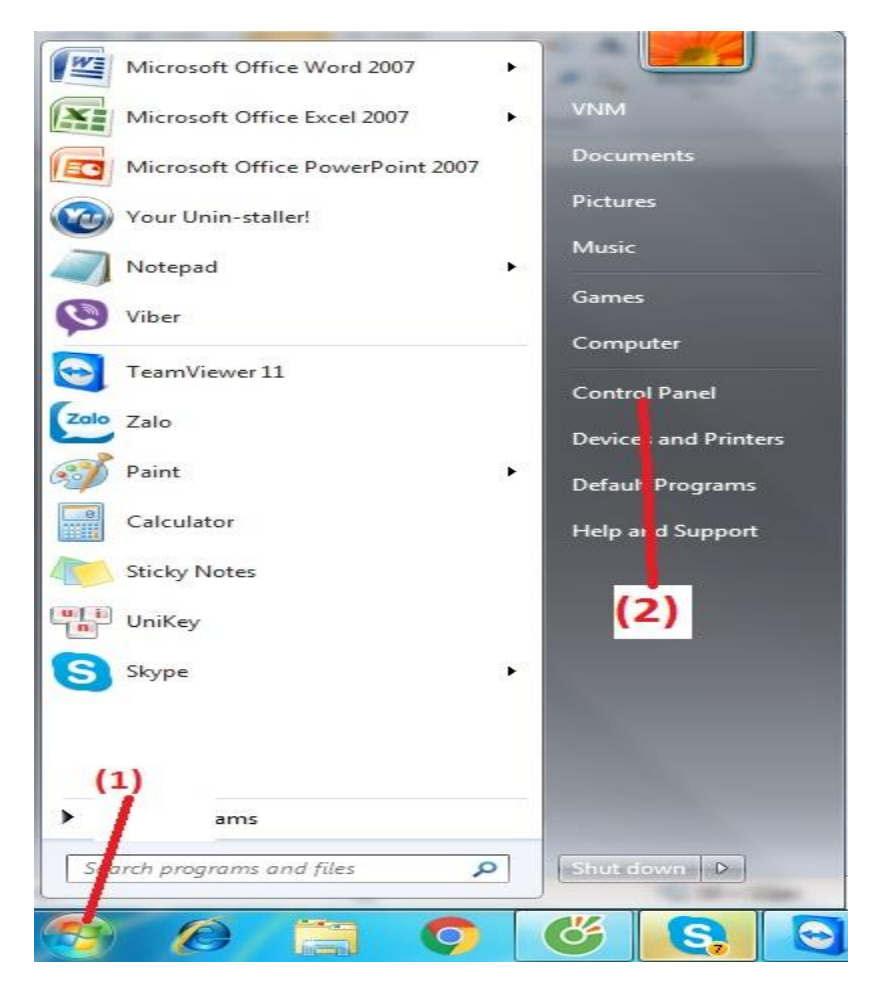

## Cổng giao dịch điện tử - Bảo hiểm xã hội Việt Nam

2. Tiếp theo đơn vị chọn **View by** (3) chọn "**Lange icons**" sau đó chọn vào "**Region and Language**"(4).

| Control Panel + All Con         | trol Panel Items 🕨                   | Search Control Panel                 |
|---------------------------------|--------------------------------------|--------------------------------------|
| Adjust your computer's settings | Chọn như trong hình                  | (3) View b: Large icons ▼            |
| v.w                             |                                      | Category                             |
| 🧼 Keyboard                      | Location and Other<br>Sensors        | Mail Earge icons Small icons         |
| 💣 Mouse                         | Network and Sharing<br>Center        | Notification Area Icons              |
| Sarental Controls               | Performance Information<br>and Tools | Z Personalization                    |
| Phone and Modem                 | Power Options (4)                    | Programs and Features                |
| Recovery                        | Region and Language                  | RemoteApp and Desktop<br>Connections |
| Sound                           | Speech Recognition                   | Sync Center                          |
| 👰 System                        | Taskbar and Start Menu               | Troubleshooting                      |
| Ser Accounts                    | Windows CardSpace                    | Windows Defender                     |
| Windows Firewall                | Windows Mobility Center              | 🖉 Windows Update                     |

 Trong mục "Region and Language", chọn tab "Formats" => Format chọn "English (United States)" và thiết lập định dạng ngày tháng "MM/dd/yyyy" như trong hình.

|                     |                                  |                                         | — — ×         |
|---------------------|----------------------------------|-----------------------------------------|---------------|
|                     | P Region and Language            | a                                       | Control Panel |
| Adjust your compute | Formats Location Key             | boards and Longuages Administrative     | Chọn như hình |
| A TONIS             | Format:<br>English (United State | (5)                                     | 44            |
| 🚕 Indexing Opti     | Date and time form               | ats (7)                                 | ptions        |
| 🧼 Keyboard          | Short date:                      | MM/dd/yyyy                              |               |
| T Mouse             | Short time:                      | h:mm tt                                 | n Area Icons  |
| Parental Cont       | Long time:<br>First day of week: | h:mm:ss tt<br>Sunday                    | ▼ ation       |
| Phone and Me        | What does the nota<br>Examples   | tion mean?                              | and Features  |
| Recovery            | Short date:<br>Long date:        | 12/25/2015<br>Friday, December 25, 2015 | p and Desktop |
| Sound               | Short time:<br>Long time:        | 10:43 AM<br>10:43:13 AM                 | er            |
| System              | Go online to learn ab            | Additional setting                      | s poting      |
| User Accounts       |                                  | OK Cancel A                             | pefender      |

4. Thiết lập dấu chấm, dấu phẩy.

| just your computer's settings                                                                                                    |                                        | View by: Small icons                                                                                                    |
|----------------------------------------------------------------------------------------------------|----------------------------------------|----------------------------------------------------------------------------------------------------|
| Action Center<br>Jolor Managerent<br>Device Manager<br>ofots<br>internet Options<br>Vetwork and Sharing Center<br>Phone and Modem<br>KenoteApp and Deaktop Connections<br>Faskbar and Start Menu<br>Windows Firewall | 9 Region and Language   33     Pornati | 23   Negative:   123,456,789.00   .   2   .   22,456,789   .   11   0.7   .   012456789   Never   .   1t settings for   Reset   OK |

#### 🚱 😭 📀 🤚 🕄 💓 🔗

Tab "Numbers"

- + Decimal symbol để dấu chấm "."
- + Digit grouping symbol để dấy phẩy ","
  - 5. Tab "Location" => Current location: chon "United States"

EN 🔺 🔐 🐑 🐠 3:07 PM 06/08/2016

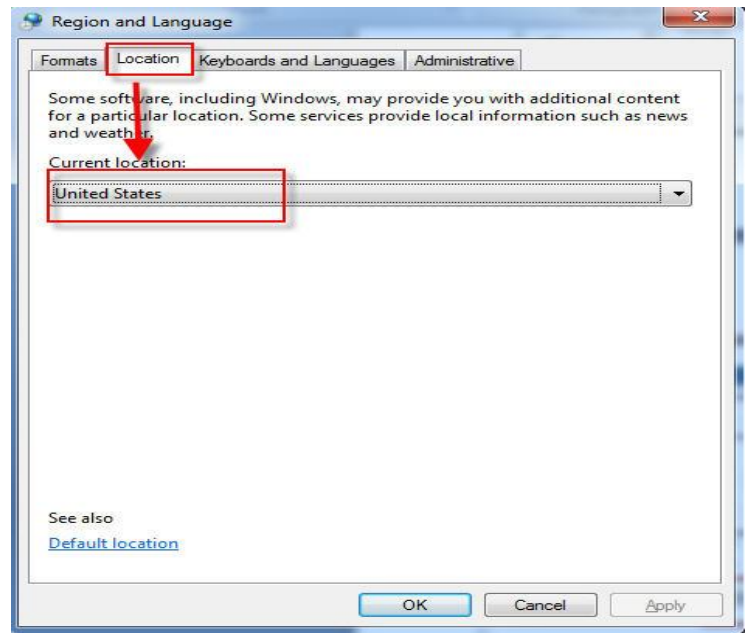

# Cổng giao dịch điện tử - Bảo hiểm xã hội Việt Nam

6. Đến tab "Adminstrative", đơn vị thiết lập theo thứ tự như trong hình

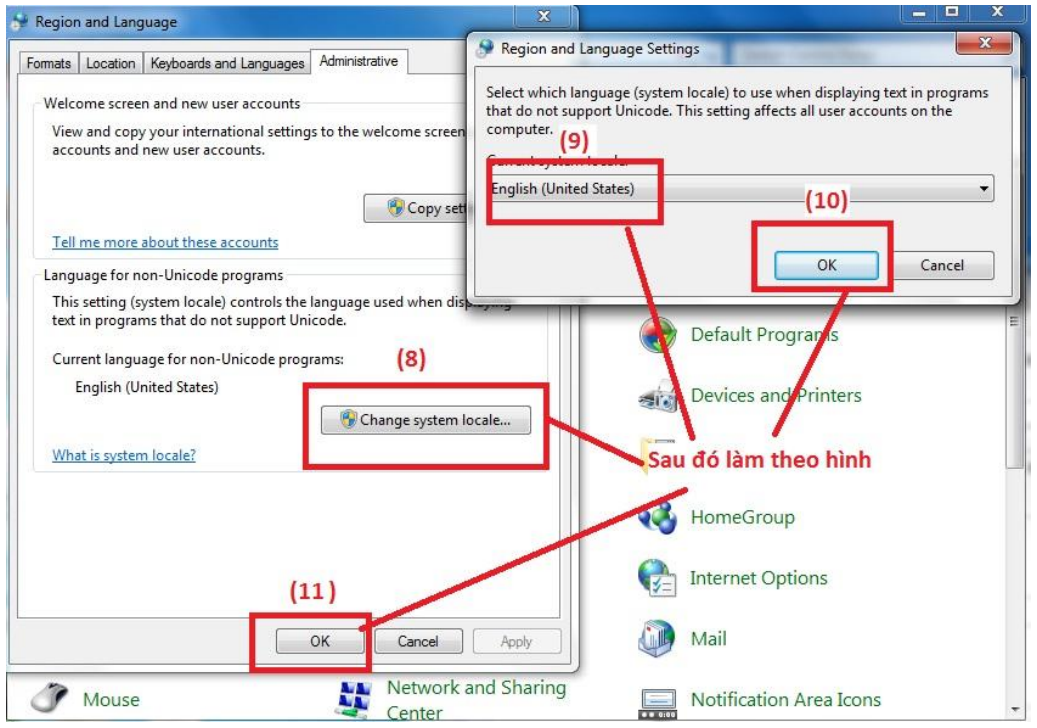

Sau khi thiết lập xong đơn vị mở lại hồ sơ sửa lại hoặc làm lại hồ sơ mới là được.

### Chúc các bạn thành công!